## Contribute with a cheque

Send us a cheque payable to Assante Capital Management

## How to make an online contribution in 3 easy steps:

- 1. Login to your bank's website
- 2. Create a new bill payee Assante Capital Management Ltd. You will need your Assante account number
- 3. Make the payment

Made your contribution online? Click here to let us know.

## How to get your Assante account number

Refer to your Assante statement

Login to Assante Investor Online

Call us at 905-771-5200 or email us at I need my account number

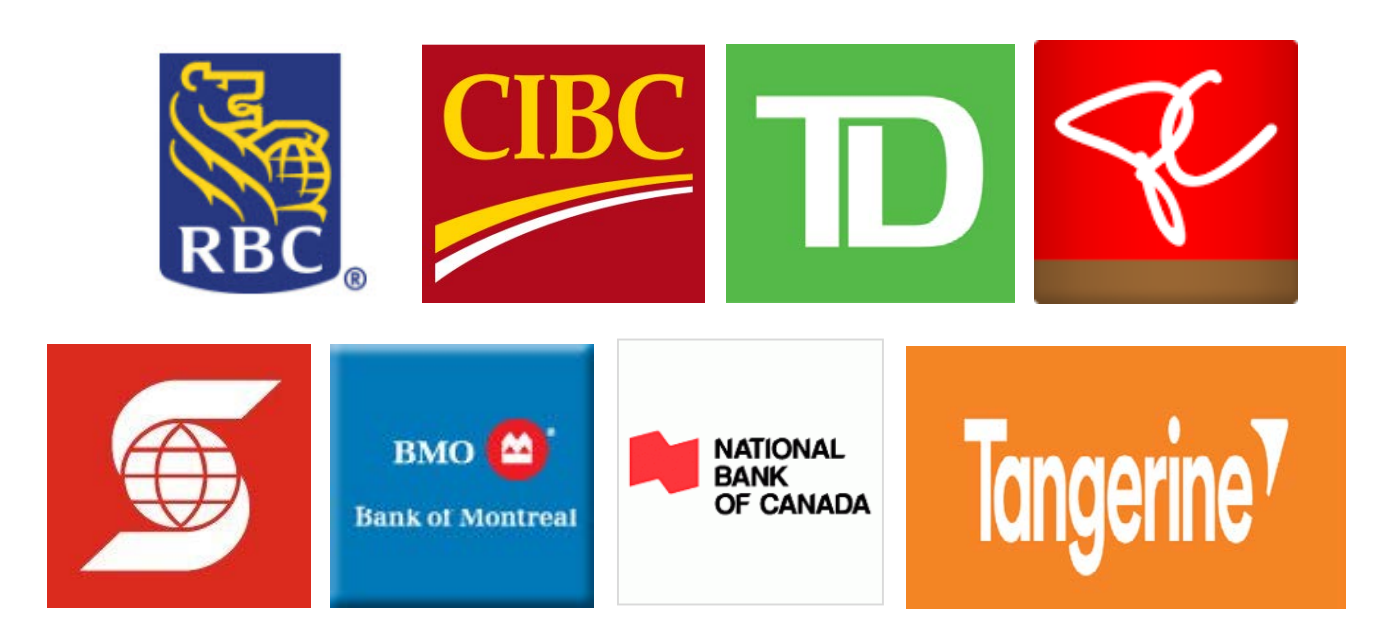